## **Email Records**

## Email Records

When you have connected your email, all your email messages will be found in the Email Records section of your Messages module.

| Gmail inb                           | ox v              |            | All Matched Unmatched                                                       |            |                        | Compose Email |
|-------------------------------------|-------------------|------------|-----------------------------------------------------------------------------|------------|------------------------|---------------|
| Showing 1 - 1 of 1 Page 1 + ( 1 ) > |                   |            |                                                                             |            |                        |               |
|                                     | Date              | To/From    | Subject                                                                     | ی<br>Views | Associate With - Owner | Actions       |
| ٢                                   | Wed 12-2 12:03 PM | Jeff Smith | Interested in Coffee?<br>Hello Jefferson, I wanted to know if you would lik | N/A        |                        | ۵             |
|                                     |                   |            | Page 1 ¢                                                                    |            |                        |               |

AMPED automatically syncs your emails every 60 seconds. You can also manually sync your connected email in your User Preferences.

To navigate among folders, click on the drop-down menu in the upper left-hand corner.

You can compose a new email by clicking on the blue "Compose Email" button in the upper right-hand corner.

The columns of the Email Record list view display (from left to right):

- Date The Date and time the email was sent out or received
- To/From The sender/recipient
- Subject The subject of the email and a glimpse of the body of the email.
- Views The amount of times the recipient has opened the email
  - Views will only increment if the email originates in AMPED. Learn how to track views on future email communications here.
- Associate With Owner Who the email conversation was with. If no record is found in AMPED, you can create a new lead, contact, or account
  on the fly. The email activity will be associated to this new record. Click here to learn how the association works.
- Actions Permanently delete the call activity from AMPED.